## 6. 電子ブック

電子ブックとは E-Book や電子書籍ともいわれ、図書館に所蔵している紙媒体の図書を、 スマートフォンやタブレット PC、パソコンなどで読むことができるよう電子データに変換 したものです。電子ブックと似たものに電子ジャーナル(EJ)があります。図書は単発の刊行 物ですが、雑誌は終期を定めずに同一タイトルのもとに発行される刊行物です。

電子ジャーナルについては「No.5 電子ジャーナル(EJ)」編を参照してください。

福岡大学図書館では、購入した電子ブックを図書館 Web サイトから閲覧できるようにしています。

学校に来なくても利用できますので、在宅学習等にお役立てください。

最初に本学でよく利用される電子ブック「Maruzen eBook Library」の利用方法について 説明します。

1. 医学部分館ウェブサイトにアクセスします

URL は、<u>https://www.lib.fukuoka-u.ac.jp/med/</u>です。
 以下の画面が、分館ウェブサイトのトップページの一部になります。
 「電子ジャーナル・電子ブック」をクリックします。

| 福岡大学図<br>Fukuoka University Med | 图書館医学部分館<br><sup>dical Library</sup> | 交通アクセス   お問い合わせ   福                  | <ul><li>A MyLibrary□グイン</li><li>岡大学   福岡大学病院   福岡大学</li></ul> |
|---------------------------------|--------------------------------------|--------------------------------------|---------------------------------------------------------------|
| 🟫 НОМЕ                          | 調べる・探す                               | 学生・教職員・学外の方へ                         | 、    利用案内                                                     |
|                                 | 新しい一歩に必要                             | な知識、揃っています。                          |                                                               |
| 蔵書検索                            | 医中誌Web Pub                           | Med データベース                           | 電子ジャーナル・電子ブック                                                 |
| Q 蔵書検索<br>(OPAC)                | 福岡大学の所蔵資料を検索                         | 検索                                   | > 詳細検索                                                        |
| G MyLibrary                     | > 貸出・予約・取寄せ状況照会<br>> リモートアクセス        | > ILL(文献複写・賃借)依頼 ><br>> メールアドレス登録・変更 | 施設予約                                                          |

- 2. 「Maruzen eBook Library」のアクセス方法
  - (1) 以下の画面で、電子ブックの横の「Maruzen eBook Library」をクリックします。

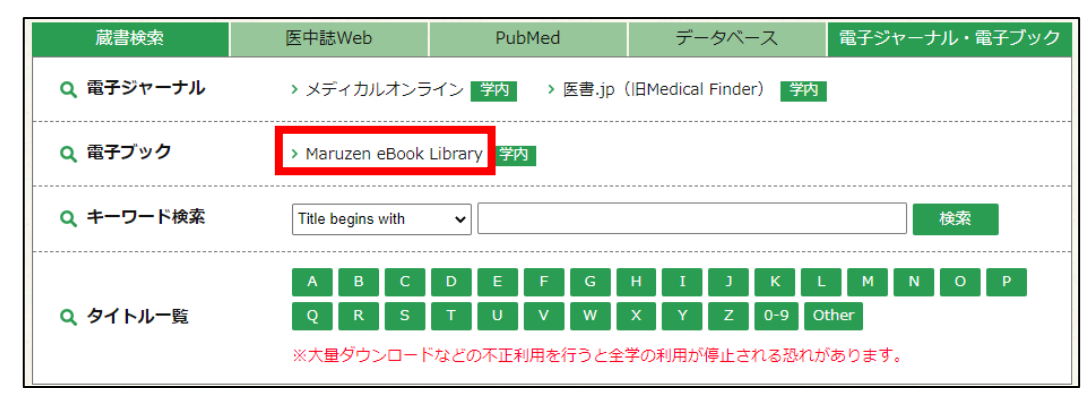

(2) 「Maruzen eBook Library」のトップ画面が表示されます。

| Book<br>Library Maruzen eBook | k Libraryは、学派書籍に特化した機関向け電子書籍配信サービスです。                                                                                                    | 福岡大学        | ご利用案内<br>アカウント |
|-------------------------------|----------------------------------------------------------------------------------------------------|-------------|----------------|
| > お知らせ                        |                                                                                                    |             |                |
| ■ あなたの閲覧履歴<br>閲覧履歴はありません。     | <ul> <li>● すべてのタイトルから検索</li> <li>● 購読契約しているタイトルから検索</li> <li>● 購読契約タイトル一覧)</li> <li>書名</li> </ul>                                                                                                    | 書名 五十音順(昇順) | ✓ 並替           |
|                               | ★ 総記                                                                                                    |             |                |
|                               | <ul> <li>- 援土博物館事典</li> <li>- 援土使かりの人物総覧 -データブック・出身温別3万人一</li> <li>- 日本シャーナリズム・報道史事典 -トビックス1861-2011—</li> <li>- 日本出版文化史事典 -トビックス1863-2010—</li> <li>- 北海道で生きるということ - 過去: 近在: 未来二</li> <li>- 現代ブータンを知るための60章 第2版 (エリア・スケディーズ 47)</li> <li>- 末スニア・ヘルツェゴヴィナを知るための60章 (エリア・スケディーズ 173).</li> <li>- マルクス古き神々と新しき課 - 失われた国金の理論を求めて一</li> <li>- リトアニアを知るための60章 (エリア・スケディーズ 177).</li> <li>- 平成の出版が歩んだ道 都室する「出版業界の夢と冒険」30年史ー (本の未来を考える=出版メディア)</li> </ul> | (JL No.38)  | すべて表示          |
|                               | 血人文科学                                                                                                    |             |                |
|                               | <ul> <li>         ·</li></ul>                                                                                                    |             |                |

- 3. 電子ブックの探し方
  - (1) タイトル一覧を見ながら探す場合
    - 本学が購入したタイトルー覧を確認するために「購買契約タイトルー覧」をクリックします。

| <b>Book</b><br>Library Maruzen e | Book Libraryは、学術書籍に特化した機関向け電子書籍配信サービスです。                                                                                                    | 福岡大学        | ご利用案内<br>アカウント |
|----------------------------------|----------------------------------------------------------------------------------------------------|-------------|----------------|
| ▶ お知らせ                           |                                                                                                    |             |                |
| ■■ あなたの閲覧履歴                      | ・     ・     ・     ・     ・     ・     ・     ・     ・     ・     ・     ・     ・     ・     ・     ・     ・     ・     ・     ・     ・     ・     ・     ・     ・     ・     ・     ・     ・     ・     ・     ・     ・     ・     ・     ・     ・     ・     ・     ・     ・     ・     ・     ・     ・     ・     ・     ・     ・     ・     ・     ・     ・     ・     ・     ・     ・     ・     ・     ・      ・     ・      ・      ・      ・      ・      ・      ・      ・      ・      ・      ・      ・      ・      ・      ・      ・      ・      ・      ・      ・      ・      ・      ・      ・      ・      ・      ・      ・      ・      ・      ・      ・      ・      ・      ・      ・      ・      ・      ・      ・      ・      ・      ・      ・      ・      ・      ・      ・      ・      ・      ・      ・      ・      ・      ・      ・      ・      ・      ・      ・      ・      ・      ・      ・      ・      ・      ・      ・      ・      ・      ・      ・      ・      ・      ・      ・      ・      ・      ・      ・      ・      ・      ・      ・      ・      ・      ・      ・      ・      ・      ・      ・      ・      ・      ・      ・      ・      ・      ・      ・      ・      ・      ・      ・      ・      ・      ・      ・      ・      ・      ・      ・      ・      ・      ・      ・      ・      ・      ・      ・      ・     ・     ・      ・      ・      ・      ・      ・      ・      ・      ・       ・       ・        ・ | 書名 五十音順(昇順) | ~ 並替           |
| 閲覧履歴はありません。                      |                                                                                                    |             |                |
|                                  | ◆総記                                                                                                    |             |                |
|                                  | <ul> <li>一一一一一一一一一一一一一一一一一一一一一一一一一一一一一一一一一一一一</li></ul>                                                                                                    |             |                |
|                                  | • 郷土ゆかりの人物総覧 ーデータブック・出身県別3万人一                                                                                                    |             |                |
|                                  | <ul> <li><u>日本ジャーナリスム・報道史事興 ートビックス1861-2011</u></li> <li>日本出版: 本市市・111, 本市市・111, 本市100, 5010</li> </ul>                                                                                                    |             |                |
|                                  |                                                                                                    |             |                |
|                                  | <ul> <li> <u>北海道で土さるということ一遍云・現在・木米一</u><br/>田代ブークンを知るための60音 第2版(エロア・フタディーブ 47)         </li> </ul>                                                                                                    |             |                |
|                                  |                                                                                                    |             |                |
|                                  |                                                                                                    |             |                |
|                                  | <ul> <li>リトアニアを知るための60章 (エリア・スタディーズ 177)</li> </ul>                                                                                                    |             |                |
|                                  | <ul> <li> <u>平成の出版が歩んだ道一激変する「出版業界の夢と冒険」30年史―(本の未来を考える=出版メディア</u> </li> </ul>                                                                                                    | フ(リレ No.38) |                |
|                                  |                                                                                                    | •           | すべて表示          |
|                                  |                                                                                                    |             |                |
|                                  | ▲ 人文科学                                                                                                    |             |                |
|                                  | <ul> <li>郷土・地域をしらべるレファレンスブック</li> </ul>                                                                                                    |             |                |
|                                  | • 郷土・地域文化の賞事典                                                                                                    |             |                |
|                                  | <ul> <li>郷土ゆかりの人々一地方史誌にとりあげられた人物文献目録一</li> </ul>                                                                                                    |             |                |
|                                  | <ul> <li><u>昭和災害史事典 1:昭和2年-昭和20年</u></li> </ul>                                                                                                    |             |                |
|                                  | <ul> <li><u>昭和災害史事典 2:昭和21年-昭和35年</u></li> </ul>                                                                                                    |             |                |
|                                  | <ul> <li><u>昭和災害史事典3:昭和36年-昭和45年</u></li> <li><u>昭和災害史事典3:昭和36年</u></li> </ul>                                                                                                    |             |                |
|                                  | · 昭相災害史事典 4:昭相46年-昭相55年                                                                                                    |             |                |

- ② 本学が購入したタイトル一覧が表示されました。
  - ・右上に、閲覧できる冊数が表示されています。
  - ・中央上部のボタンで、ページ移動ができます。

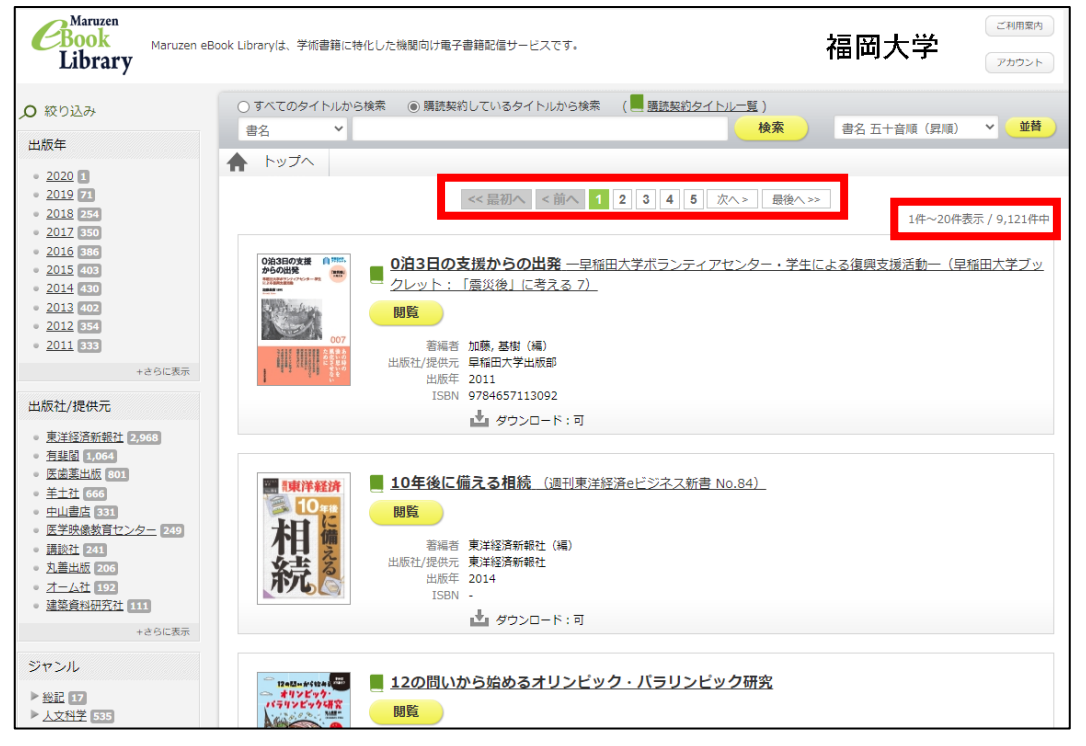

電子ブック3

(2) 絞り込む場合

タイトルやキーワードを思いつかない場合は、画面左側にある「出版年」「出版社/ 提供元」および「ジャンル」で絞り込みができます。

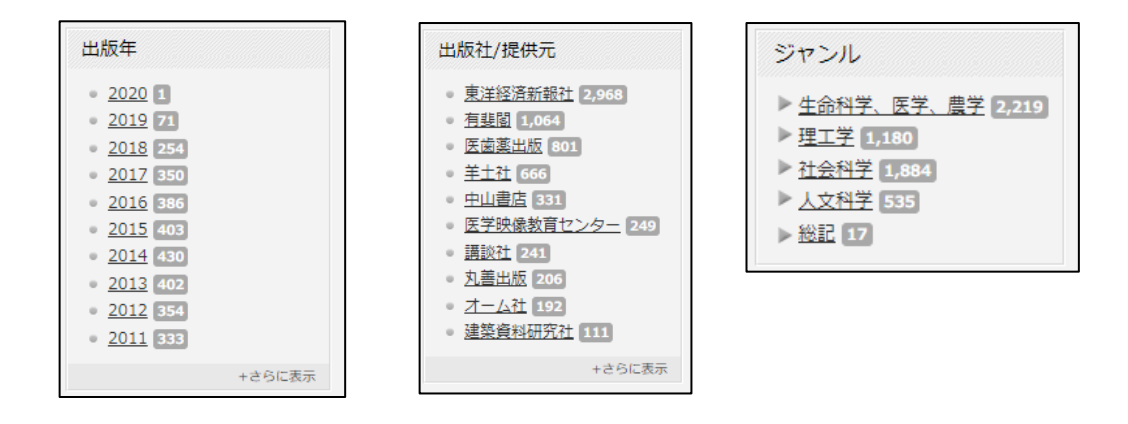

② 絞り込みを解除する場合は、「絞込解除」ボタンをクリックしてください。

| TX 1/1/10/71148/5           |
|-----------------------------|
| store to come o caracteria. |

(3) タイトルなどから検索する場合

探している電子ブックのタイトルやキーワードが分かっている場合は、検索窓を使って探します。

- ① 「購読契約しているタイトルから検索」にチェックを入れる。
- ② 「書名」「著編者名」「目次」などをプルダウンメニューから選ぶ。
- ③ 検索窓にキーワードを入力する。
- ④ 検索のボタンをクリックする。

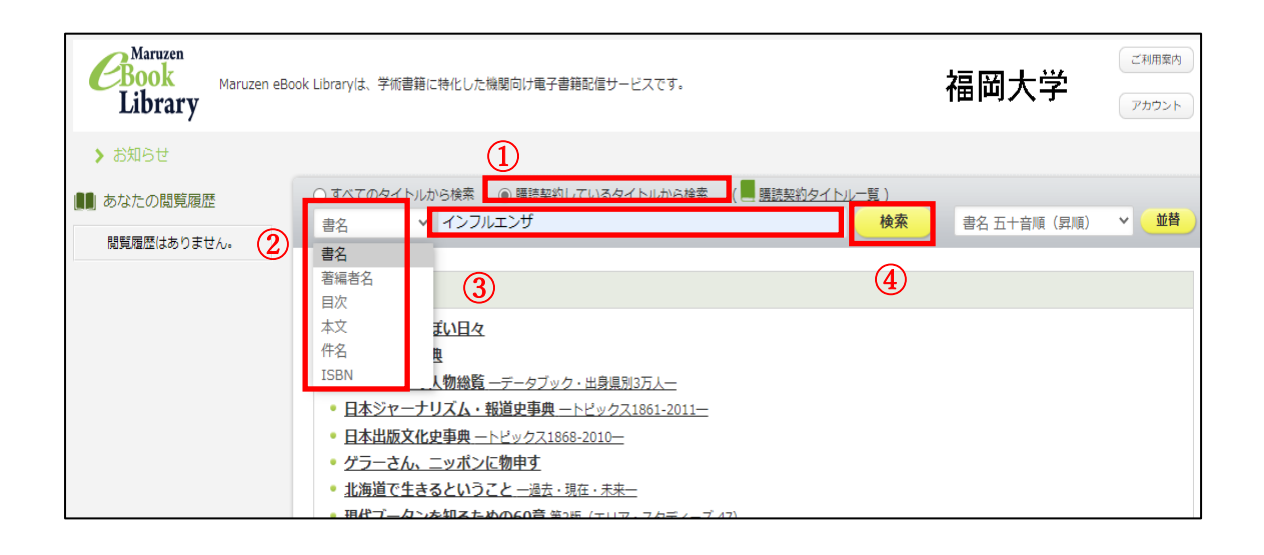

## 4. 電子ブックの閲覧方法

「インフルエンザ」キーワードに検索した結果を例に、電子ブックを閲覧します。 (1)「インフルエンザ診療ガイド 2019-20」の「閲覧」ボタンをクリックします。

| Cibrary Maruzen                 | eBook Libraryは、学術書語に特化した機関向け電子書籍記信サービスです。                                                                                                    | 福岡大学        | ご利用菜内<br>2カウント |
|---------------------------------|----------------------------------------------------------------------------------------------------|-------------|----------------|
| ● 絞り込み                          | ○すべてのタイトルから検索 (■ 施設約30ケトルから検索 (■ 施設約35ケトル一覧)<br>自名 v インフルエンザ 検索                                                                                                    | 書名 五十音順(昇順) | ✓ 並前           |
| * 2019 🚺<br>* 2013 🚺            | ▲ トップへ ≪証初へ <前へ 1 次へ> 証拠へ>>                                                                                                    | 14~         | ·2件表示 / 2件中    |
| 出版社/提供元<br>• 医鉴素出版<br>• 日本医事新報社 |                                                                                                    |             |                |
| ジャンル<br>▶ <u>生命科学、医学、最学</u> 日   | 田崎哲 置称, 重夫(編)<br>出版形/2個中元 定義真単版<br>出版年 2013<br>15PN -     15PN -     15P |             |                |
|                                 |                                                                                                    |             |                |
|                                 |                                                                                                    |             |                |
|                                 | 📩 ダウンロード: 不可                                                                                                    |             |                |

- (2) クリックしたタイトルが表示されます。
  - ① ページを拡大・縮小します。また、スクロールの方向を選べます(上下、左右)。
  - ② 見開きに切り替えることができます。
  - ③ ページをめくります。矢印キーでもページ移動ができます。
  - ④ 書誌情報の表示、文献管理ソフト向け出力、本文の保存・印刷ができます。
  - 5 閲覧後は必ず[閲覧終了]の黄色いボタンを押してください。
  - ⑥ 閲覧している書籍の目次をクリックすると該当するページが開きます。

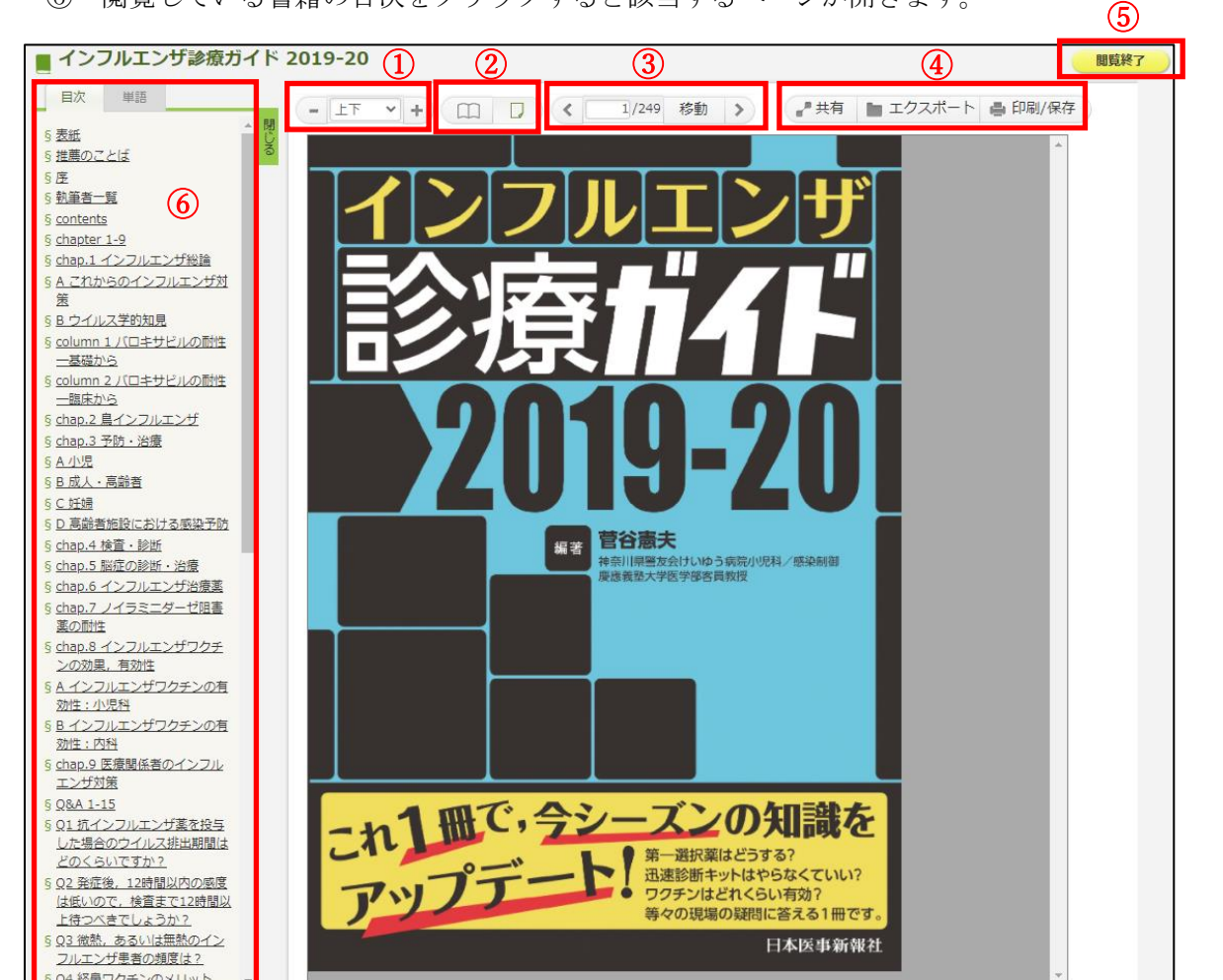

(3) 「印刷/保存」ボタンを押して、必要な個所を PDF 形式でダウンロードできます。 本文を印刷する際はダウンロードしたファイルから印刷してください。

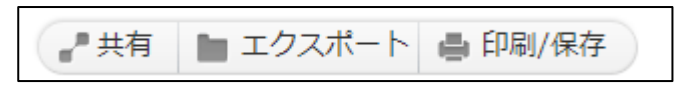

## ※ 著作権保護のための制限があります※

- ダウンロードは1回の閲覧につき60ページまでです。
- ・ ダウンロードしたファイルは転送したり配布したりできません。

以 上